# ИНСТРУКЦИЯ ПО РАБОТЕ В ПОДСИСТЕМЕ УЭКФ (версия для пользователей)

# ТЕРМИНЫ И ОПРЕДЕЛЕНИЯ

| Термин                     | Определение                              |  |  |  |  |  |  |
|----------------------------|------------------------------------------|--|--|--|--|--|--|
| Автоматизированная система | Система, состоящая из персонала и        |  |  |  |  |  |  |
|                            | комплекса средств автоматизации его      |  |  |  |  |  |  |
|                            | деятельности, реализующая                |  |  |  |  |  |  |
|                            | информационную технологию выполнения     |  |  |  |  |  |  |
|                            | установленных функций                    |  |  |  |  |  |  |
| Веб-сервис                 | Идентифицируемая веб-адресом             |  |  |  |  |  |  |
|                            | программная система со                   |  |  |  |  |  |  |
|                            | стандартизированными интерфейсами        |  |  |  |  |  |  |
| Сводка                     | Совокупность информации об экстренном    |  |  |  |  |  |  |
|                            | коечном фонде на текущий момент          |  |  |  |  |  |  |
| Подсистема                 | Совокупность элементов, объединенная     |  |  |  |  |  |  |
|                            | связями между ними и обладающая          |  |  |  |  |  |  |
|                            | определенной целостностью                |  |  |  |  |  |  |
| Тонкий клиент              | Компьютер или программа-клиент в сетях с |  |  |  |  |  |  |
|                            | клиент-серверной или терминальной        |  |  |  |  |  |  |
|                            | архитектурой, который переносит все или  |  |  |  |  |  |  |
|                            | большую часть задач по обработке         |  |  |  |  |  |  |
|                            | информации на сервер                     |  |  |  |  |  |  |
| Электронный сервис         | Система взаимодействия, включающая       |  |  |  |  |  |  |
|                            | информационные базы данных, в том числе  |  |  |  |  |  |  |
|                            | содержащие сведения об используемых      |  |  |  |  |  |  |
|                            | органами и организациями программных и   |  |  |  |  |  |  |
|                            | технических средствах, обеспечивающих    |  |  |  |  |  |  |
|                            | возможность доступа через систему        |  |  |  |  |  |  |
|                            | взаимодействия к их информационным       |  |  |  |  |  |  |
|                            | системам                                 |  |  |  |  |  |  |

# СОКРАЩЕНИЯ И ОБОЗНАЧЕНИЯ

| Сокращение/обозначение | Значение сокращения/обозначения      |  |  |  |
|------------------------|--------------------------------------|--|--|--|
| БД                     | База данных                          |  |  |  |
| ИС                     | Информационная система               |  |  |  |
| МИС                    | Медицинская информационная система   |  |  |  |
| МО                     | Медицинская организация              |  |  |  |
| ПК                     | Программный комплекс                 |  |  |  |
| СМП                    | Скорая медицинская помощь            |  |  |  |
| УЭКФ                   | Управление экстренным коечным фондом |  |  |  |
| ЭКФ                    | Экстренный коечный фонд              |  |  |  |

#### 1. ОБЛАСТЬ ПРИМЕНЕНИЯ

Подсистема «Управление экстренным коечным фондом» (далее – подсистема «УЭКФ») предназначена для получения, агрегации, хранения и передачи данных об экстренном коечном фонде.

Подсистема обеспечивает участников информационного обмена достоверными и актуальными данными в объеме

- общего количества экстренных коек;
- количества занятых экстренных коек;
- количества свободных экстренных коек

в разрезе профилей коек. Профиль койки определяется параметрами: код по номенклатуре, возрастной признак, признак использования по COVID (наличие/отсутствие кислорода, половой признак при использовании по covid

Участниками информационного обмена являются: сотрудники МО (вебинтерфейс), бригада/диспетчер СМП (ПК «АДИС»), сотрудники бюро госпитализации (веб-интерфейс + ПК «АДИС»).

Возможности подсистемы:

• внесение данных об ЭКФ сотрудниками МО в пользовательский интерфейс подсистемы;

• хранение и обновление данных об ЭКФ в подсистеме «УЭКФ»;

• получение запроса подсистемой «УЭКФ» на предоставление данных об ЭКФ по выбранным параметрам из ПК «АДИС»;

• обработка запроса и формирование данных об ЭКФ по выбранным параметрам подсистемой «УЭКФ»;

• передача данных об ЭКФ по выбранным параметрам бригаде/диспетчерам СМП в ПК «АДИС»;

• отображение данных об ЭКФ в пользовательском интерфейсе подсистемы для сотрудников Бюро госпитализации.

#### 2. ПОДГОТОВКА К РАБОТЕ. АВТОРИЗАЦИЯ В ВЕБ-ИНТЕРФЕЙСЕ

Работа с подсистемой «УЭКФ» ведется посредством тонкого клиента, для чего требуется запустить один из браузеров.

В адресную строку необходимо ввести доменное имя ресурса https://ekf.mis66.ru.

В открывшемся окне (Рисунок 1) требуется ввести логин и пароль зарегистрированного в подсистеме «УЭКФ» пользователя.

|        | Авторизация |       |
|--------|-------------|-------|
| Логин  |             |       |
| Пароль |             |       |
|        |             | Войти |

Рисунок 1. Окно авторизации в интерфейсе

В случае успешной авторизации автоматически загрузится страница «Сводки о койках» (Рисунок 2).

| Ê | Сводки о койках | Сводки о койках в отделении |                          |               |          |       |        |       |       |        |         |
|---|-----------------|-----------------------------|--------------------------|---------------|----------|-------|--------|-------|-------|--------|---------|
|   | Профили коек    | Мед. организация            | ГБУЗ СО "ЦГБ №7"         |               |          |       |        |       |       |        |         |
|   |                 | Наименование отделения      | Хирургическое отделение  |               |          |       |        |       |       |        |         |
|   |                 | Редактирование сводки       |                          |               |          |       |        |       |       |        |         |
|   |                 | Профиль койки               |                          |               | Возраст  | COVID | Пол    | O2    | Bcero | Занято | Свобод. |
|   |                 | Хирургические для варослых  |                          |               | Варослые | -     | -      | -     | 52    | 53     | -1      |
|   |                 |                             |                          |               |          |       |        |       |       |        |         |
|   |                 |                             |                          |               |          |       |        |       |       |        |         |
|   |                 |                             |                          |               |          |       |        |       |       |        |         |
|   |                 |                             |                          |               |          |       |        |       |       |        |         |
|   |                 |                             |                          |               |          |       |        |       |       |        |         |
|   |                 |                             |                          |               |          |       |        |       |       |        |         |
|   | Рисуног         | к 2. Страница «Сво          | одки о койках» интерфейс | а, загружаетс | я по у   | молч  | анию п | ри ав | торі  | изаци  | и       |

Рисунок 2. Страница «Сводки о койках» интерфейса, загружается по умолчанию при авторизации пользователя

### 3. РАБОТА В ПОДСИСТЕМЕ ПОЛЬЗОВАТЕЛЕЙ

Для пользователей веб-интерфейса доступны следующие страницы: «Сводки о койках», «Профили коек».

## 3.1 СТРАНИЦА «ПРОФИЛИ КОЕК»

Страница «Профили коек» позволяет управлять профилями коек, имеющихся в отделении на данный момент, в том числе, задавать значение общего количества экстренных коек в отделении.

Общий вид страницы представлен на Рисунке 3.

Страница содержит:

• наименование отделения, сотрудник которого авторизован в интерфейсе;

- кнопку создания нового профиля;
- перечень созданных профилей с возможностью их редактирования.

| 🖨 Сводки о койках | Профили коек               |                   |          |       |     |    |                |                                   |                                |
|-------------------|----------------------------|-------------------|----------|-------|-----|----|----------------|-----------------------------------|--------------------------------|
| 🔄 Профили коек    | Наименование отделения     | Хирургическое отд | еление   |       |     |    |                |                                   | Профиль койки                  |
|                   |                            |                   |          |       |     |    |                |                                   | Кнопка создания нового профиля |
|                   | Профиль койки              |                   | Возраст  | COVID | Пол | O2 | Bcero          | Действия                          |                                |
|                   | Хирургические для взрослых |                   | Взрослые | _     | -   | _  | 52             | -                                 |                                |
|                   |                            |                   |          |       |     |    |                |                                   |                                |
|                   |                            |                   |          |       |     |    |                |                                   |                                |
|                   |                            |                   |          |       |     |    |                |                                   |                                |
|                   |                            |                   |          |       |     |    |                |                                   |                                |
|                   |                            |                   |          |       |     |    |                |                                   |                                |
|                   |                            |                   |          |       |     |    |                |                                   |                                |
|                   |                            |                   |          |       |     |    |                |                                   |                                |
|                   |                            |                   |          |       |     |    |                |                                   |                                |
|                   |                            |                   |          |       |     |    |                |                                   |                                |
|                   |                            |                   |          |       |     |    | Переч<br>профи | ень созданных<br>ілей в отделении |                                |
|                   |                            |                   |          |       |     |    |                | 1-1 из 1                          |                                |

Рисунок 3. Общий вид страницы «Профили коек»

На данной странице у пользователя есть возможность:

• Добавить новый профиль. Для этого необходимо нажать на кнопку с плюсом «Профиль койки» (Рисунок 4) и указать параметры профиля в окне создания профиля (Рисунок 5), в том числе, общее количество коек по профилю. При нажатии на кнопку «Сохранить» добавленный профиль отобразится в перечне имеющихся профилей (Рисунок 6).

|                         | 🕀 Профиль койки                                  |       |  |  |  |  |
|-------------------------|--------------------------------------------------|-------|--|--|--|--|
| Pu                      | Рисунок 4. Кнопка добавления нового профиля коек |       |  |  |  |  |
| Создание профиля к      | ойки                                             |       |  |  |  |  |
| Профиль коек            | Хирургические для взрослых                       | × •   |  |  |  |  |
| Возрастная группа       | Взрослые                                         | ~     |  |  |  |  |
| COVID специализация     |                                                  |       |  |  |  |  |
| Пол пациентов           | Мужской Женский                                  | Любой |  |  |  |  |
| Кислородное обеспечение |                                                  |       |  |  |  |  |
| Количество коек         |                                                  |       |  |  |  |  |
| Всего коек профиля      | 52                                               |       |  |  |  |  |
| Отменить                |                                                  |       |  |  |  |  |

Рисунок 5. Окно создания нового профиля

Примечание. При добавлении нового профиля **без признака COVID специализации** пол коек значения не имеет.

| Профили коек               |                     |          |       |     |    |       |          |
|----------------------------|---------------------|----------|-------|-----|----|-------|----------|
| Наименование отделения     | Хирургическое отдел | ение     |       |     |    |       |          |
| Профиль койки              |                     | Возраст  | COVID | Пол | O2 | Bcero | Действия |
| Хирургические для взрослых |                     | Взрослые | -     | -   | -  | 52    | 1        |
|                            |                     |          |       |     |    |       |          |
|                            |                     |          |       |     |    |       |          |
|                            |                     |          |       |     |    |       |          |
|                            |                     |          |       |     |    |       |          |
|                            |                     |          |       |     |    |       |          |
|                            |                     |          |       |     |    |       |          |
|                            |                     |          |       |     |    |       |          |
|                            |                     |          |       |     |    |       |          |
|                            |                     |          |       |     |    |       |          |
|                            |                     |          |       |     |    |       | 4.4*     |
|                            |                     |          |       |     |    |       | 1-1 N3 1 |

Рисунок 6. Перечень созданных профилей койки на странице «Профили коек»

Редактировать имеющийся профиль. Для этого необходимо нажать на кнопку с изображением карандаша (Рисунок 7) и указать новые параметры профиля в окне редактирования профиля (Рисунок 8), в том числе, общее количество коек по профилю. При нажатии на кнопку «Сохранить» новые параметры профиля отобразятся в перечне имеющихся профилей (Рисунок 6). При нажатии на кнопку с изображением корзины (Рисунок 9) профиль может быть удален.

| Рисунок 7. Кнопка редактирования профиля |                            |          |  |  |
|------------------------------------------|----------------------------|----------|--|--|
| Редактирование пр                        | офиля койки                |          |  |  |
| Профиль коек                             | Хирургические для взрослых | × •      |  |  |
| Возрастная группа                        | Взрослые                   | ~        |  |  |
| COVID специализация                      |                            |          |  |  |
| Пол пациентов                            | Мужской Женский            | Любой    |  |  |
| Кислородное обеспечение                  |                            |          |  |  |
| Количество коек                          |                            |          |  |  |
| Всего коек профиля                       | 52                         |          |  |  |
| Отменить                                 |                            |          |  |  |
|                                          | Рисунок 8. Окно реда       | ктирован |  |  |

Рисунок 9. Кнопка удаления профиля

#### 3.2 СТРАНИЦА «СВОДКИ О КОЙКАХ»

Страница «Сводки о койках» позволяет управлять количеством занятых экстренных коек на данный момент в отделении, отправлять сводки в подсистему «УЭКФ».

Общий вид страницы представлен на Рисунке 10.

Страница содержит:

наименование МО и отделения, сотрудник которого авторизован в интерфейсе;

- поле редактирования сводки;
- кнопка отправки сводки в подсистему «УЭКФ».

| 🔒 Сводки о койках | Сводки о койках в отделении |                         |          |       |              |            |           |            |           |
|-------------------|-----------------------------|-------------------------|----------|-------|--------------|------------|-----------|------------|-----------|
| 🔄 Профили коек    | Мед. организация            | ГБУЗ СО "ЦГБ №7"        |          |       |              |            |           |            |           |
|                   | Наименование отделения      | Хирургическое отделение |          |       |              |            |           |            |           |
|                   | Редактирование сводки       |                         |          |       |              |            |           |            |           |
|                   | Профиль койки               |                         | Возраст  | COVID | Пол          | 02         | Всего     | Занято     | Свобод.   |
|                   | Хирургические для взрослых  |                         | Взрослые | -     | -            | -          | 52        | 44         | 8         |
|                   |                             |                         |          |       |              |            |           |            |           |
|                   |                             |                         |          |       |              |            | Поле ред  | актировані | ия сводки |
|                   |                             |                         |          |       |              |            |           |            |           |
|                   |                             |                         |          |       |              |            |           |            |           |
|                   |                             |                         |          |       |              |            |           |            |           |
|                   |                             |                         |          | _     |              | Ит         | oro 52    | 44         | 8         |
|                   | Сбросить изменения          |                         |          | Кног  | іка отправки | сводки в п | одсистему | Отправи    | ть сводку |

Рисунок 10. Общий вид страницы «Сводки о койках»

На данной странице у пользователя есть возможность:

• Установить/изменить значение занятых экстренных коек. Для этого в поле «Редактирование сводки» (Рисунок 11) необходимо установить курсор в ячейку под названием «Занято» (Рисунок 12) и указать/изменить значение.

| Редактирование сводки      |          |       |     |       |       |         |           |
|----------------------------|----------|-------|-----|-------|-------|---------|-----------|
| Профиль койки              | Возраст  | COVID | Пол | 0:    | Всего | Занято  | Свобод.   |
| Хирургические для варослых | Взрослые | -     | -   | -     | 52    | 44      | 8         |
|                            |          |       |     |       |       |         |           |
|                            |          |       |     |       |       |         |           |
|                            |          |       |     |       |       |         |           |
|                            |          |       |     |       |       |         |           |
|                            |          |       |     |       |       |         |           |
|                            |          |       |     |       |       |         |           |
|                            |          |       |     | Итого | 52    | 44      | 8         |
| Сбросить изменения         |          |       |     |       |       | Отправи | ть сводку |

Рисунок 11. Раздел «Редактирование сводки» на странице «Сводки о койках»

| Всего | Занято | Свобод. |
|-------|--------|---------|
| 52    | 44     | 8       |

Рисунок 12. Редактирование значения занятых экстренных коек

• Отправить сводку в подсистему «УЭКФ». В случае изменения значений по ЭКФ, необходимо отправить сводку в подсистему «УЭКФ». Для этого необходимо нажать на кнопку «Отправить сводку» (Рисунок 13).

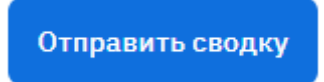

Рисунок 13. Кнопка отправки сводки в подсистему «УЭКФ»